## ダイハツポート会員情報の変更方法

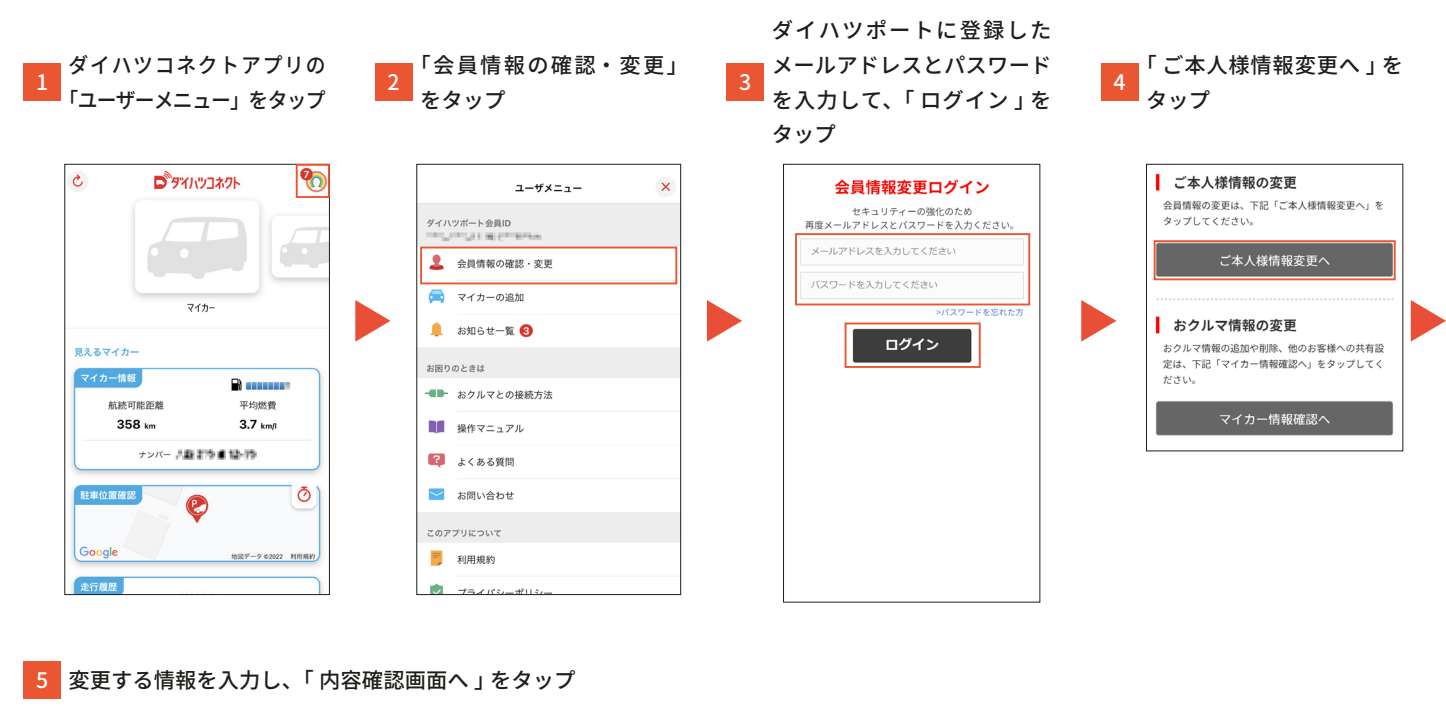

ご本人様情報の変更 携帯電話番号 ※必须 ダイハツポートからのお知らせ(Eメールにつ ・ 下記フォームの全項目をご入力のうえ、「内容確認 画面へ」をタップしてください。 いて) キャンペーンのお知らせ、メルマガ ダイハツコネクトをご利用される方は、ダイハツコ ネクト対応車載機と接続するスマートフォンの電話 番号をご登録ください。 配信を希望する メールアドレス 國変更 注意車項 メールは、すキスト形式もしくはHTML形式で配倍 する場合があります。 ご利用のメールソフトや言様の認定により正しく ご知いただけない場合があります。 ダイハツボートからの大車なお知らせば、メールサ ービスを完全層をはない場合でもお送りいたしま す。あらかじめご了承ください。 ----事故や故障の際、事故・故障センターのオペレータ ーによるご本人様確認をスムーズに行うことができ ます。 パスワード 副皮更 ..... 住所 お名前[漢字] 👯 🎆 563 - 8651 (検索) 大発太郎 内容確認画面へ 大阪府池田市ダイハツ町1-1 フリガナ [全角カナ] 🕺 🕺 ダイハツタロウ 退会の手続き 生年月日 🗰 🏭 通会の手続き 1970 V <sub>#</sub> 01 V <sub>月</sub> 01 V <sub>日</sub> 性別 ※必須 男性

6 「変更する」をタップ

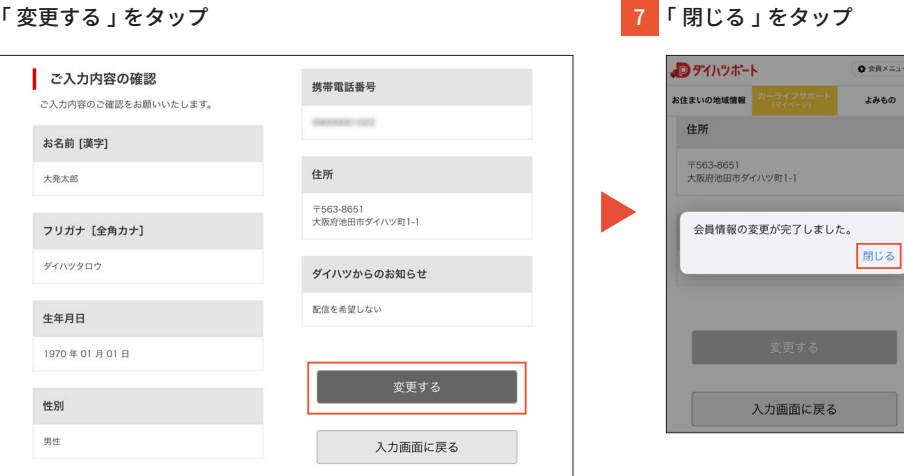

1